## Signing into Single Sign-On (SSO) Quick Reference Guide for Educators

1. Go to <u>www.fldoe.org/sso</u>.

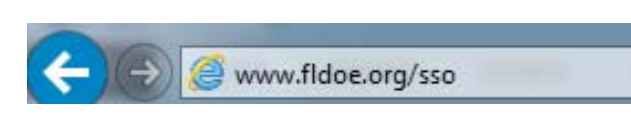

2. Choose the appropriate option for login. Note - Individuals employed by an educational organization, whether they teach or not, should choose **Educators**.

| FLORIDA DEPARTMEN<br>EDUCATIO                                                                                                    | TOF<br>HOME ABOUT NEWS SUPPORT TUTORIALS |
|----------------------------------------------------------------------------------------------------|------------------------------------------|
| FDOE Single<br>Sign-On<br>The Single Sign-On (SSO) Portal provides<br>users within Forda's educational community<br>with a conventent way to go into multiple<br>state resources with one account. | FDOE<br>Sign-On                          |
| EDUCATORS                                                                                                    | K-12 STUDENTS                            |

- 3. If prompted to select an organization, use the drop down list to locate the public school district or educational organization to which you are a member.
  - a. If the organization is <u>specifically listed</u> in the drop down, continue with the **Federated Account Access** instructions.
  - b. If the organization is <u>not listed</u> in the drop down, continue with the **Hosted Account Access** instructions.

| Single<br>Sign-On                                                                                                    |                                                                         |
|----------------------------------------------------------------------------------------------------|-------------------------------------------------------------------------|
| Select your organization from the follow<br>NOTE: If your organization is not listed<br>Users".                                                                                           | ving list.<br>in the drop down, the correct organization is "SSO Hosted |
| SSO Hosted Users<br>Alachua County School District<br>Baker County School District<br>Bradford County School District<br>Brevard County School District<br>Broward County School District | Don again unless your cookies are deleted or a                          |

## **Federated Account Access**

For the Florida Department of Education and public school districts specifically listed in the organization drop down (step 3a).

- 4. Select your organization, and then click Continue to Sign In.
- 5. Enter the username and password used to sign into the network and proceed to log in.
- 6. The secure welcome page is displayed with your name and authorized resources.

## **Hosted Account Access**

For public school districts NOT specifically listed in the organization drop down (step 3b).

- 4. Select SSO Hosted Users, and then click Continue to Sign In.
- 5. Type your username and password, and then click Sign In.
- 6. The secure welcome page is displayed with your name and authorized resources.

**\*\*NOTE:** Hosted account passwords expire every 90 days. Be sure to follow the additional steps outlined in the initial computer-generated password email to enable password reset and forgot password capabilities.

For login assistance with your account, please contact the IEN Service Center. Call toll-free 1-855-814-2876 or email <u>ienhelp@fldoe.org</u>.